# 대학원 외국인전형 (신입학) 지원자 안내자료

- 학과홈페이지 접속 & 교수님 정보 확인 방법 → 2~4 페이지
- 학과 영문 소개자료 확인 방법 → 5~7 페이지
- 학과 수업과목 확인 방법 → 8~10 페이지

- 1. 대학원 홈페이지 (<u>http://grad.konkuk.ac.kr/</u>)에 접속하세요.
- 2. ' 학과안내 ' ' 학과소개 ' 를 클릭하세요 .

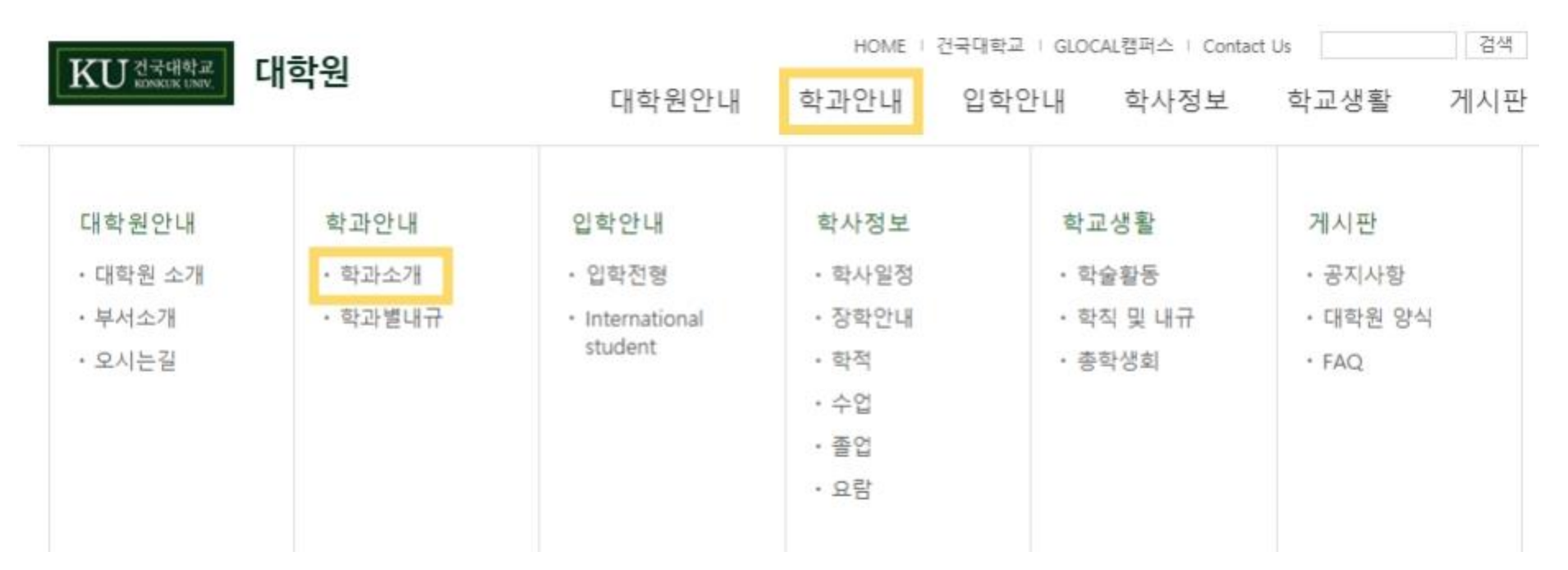

## ※ 문화콘텐츠·커뮤니케이션학과, 세계유산학과, 통일인문학과, 안보·재난관리학과, 데이터사이언스학과, 문학·예술치료학과는 '학<u>과간 협동과정'을</u> 클릭하세요.

| 열  | 인문사회계열 |     | 자연고 | 과학계영 | 공학계열                    | 예체능계           | 에체능계열 의학계열 |  |  |  |
|----|--------|-----|-----|------|-------------------------|----------------|------------|--|--|--|
|    | 41.71  | 과정  |     |      | 저고                      | 차이주며           | 지휘씨수       |  |  |  |
|    | 역과     | 석사  | 박사  | 통합   | 신 <b>ㅎ</b>              | 역귀중철           | 신와민오       |  |  |  |
| 학과 | 국어국문학과 | 0 0 | 0   | 0    | 국어학, 고전문학, 현대문<br>의한국어교 | 문학 석사<br>문학 박사 | 450-3324   |  |  |  |
|    | 영어영문학과 | 0   | 0   | 0    | 영어학 및 영어교육              | 문학 석사<br>문학 박사 | 450-3335   |  |  |  |

학과명을 누르시면 더 많은 정보를 확인하실 수 있습니다.

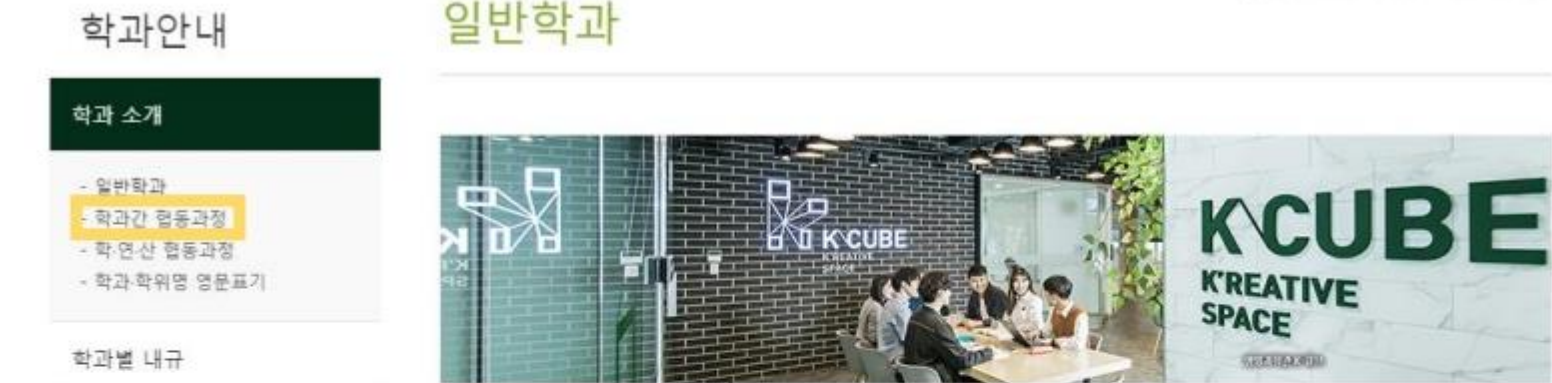

3. <u>계열</u> 선택 후 학과명을 클릭하면 학과 홈페이지로 이동됩니다.

(계열은 모집요강에서 확인 가능)

♠ > 학과안내 > 학과 소개 > 일반학과

3

## 학과 홈페이지 접속 방법

## 교수님 정보 확인 방법

# 학과홈페이지 상단 메뉴 중 '<u>교수소개</u>'를 클릭하세요. 교수님 성명,세부전공,이메일주소를 확인하실 수 있습니다.

## (예시)국어국문학과 국어국문학과 KU 건국대학교 THE DEPARTMENT OF KOREAN LANGUAGE AND LITERATURE 학과소개 교수소개 대학원 취업&진로 열린마당 교육대학원 $\langle \rangle$ 111 ::: 115 112 111

건국대학교 영문 홈페이지 (<u>http://www.konkuk.ac.kr/do/Eng/Index.do</u>)에 접속하세요.
'ACADEMIC' - 'The Graduate School' - 'Overview' 를 클릭하세요.

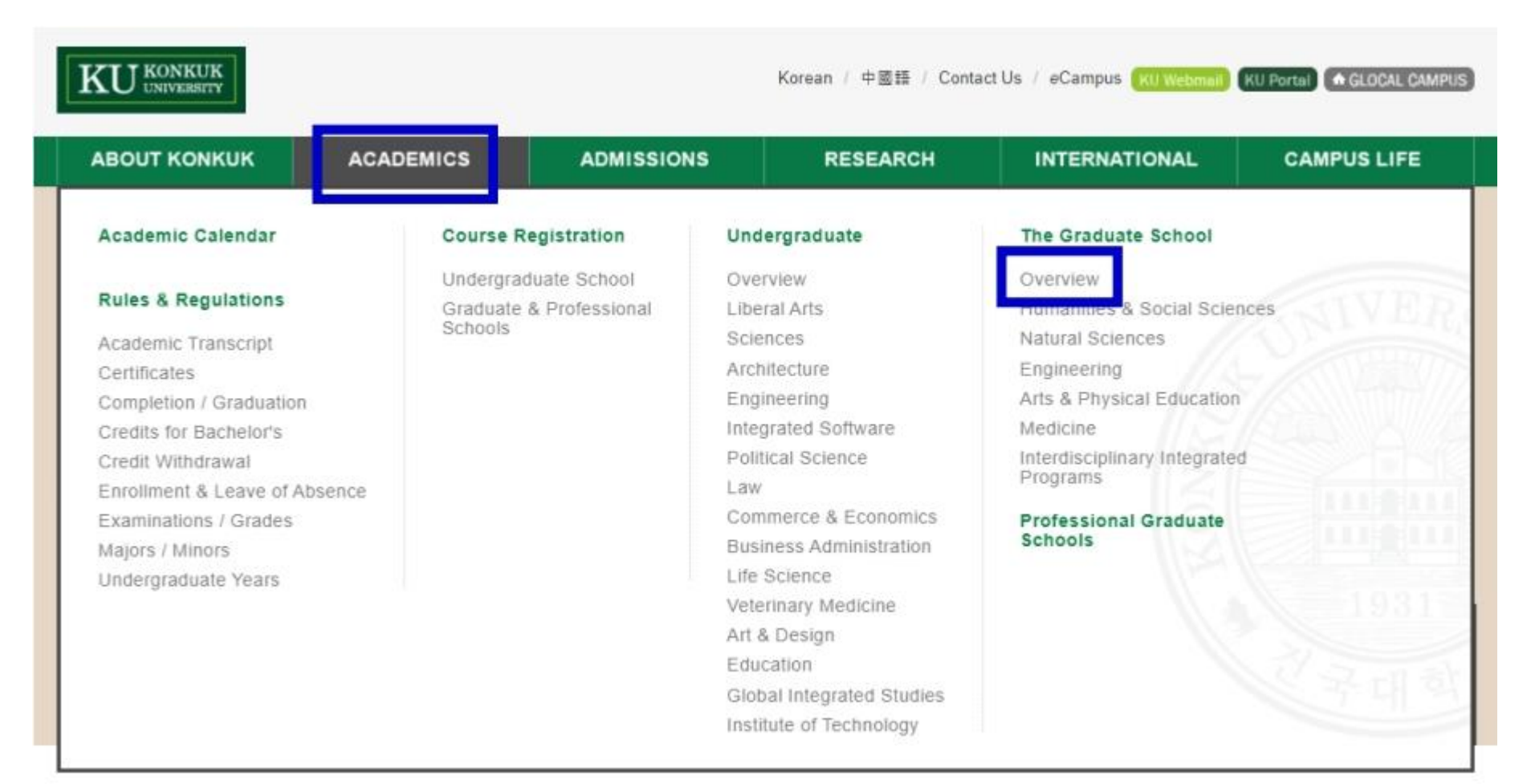

## 3. 지원하려는 학과가 속한 계열을 선택하세요.

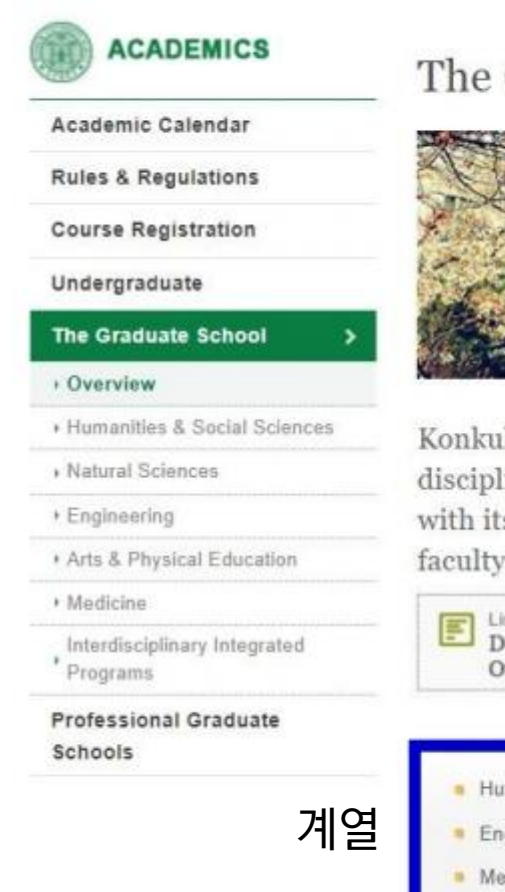

The Graduate School | overview

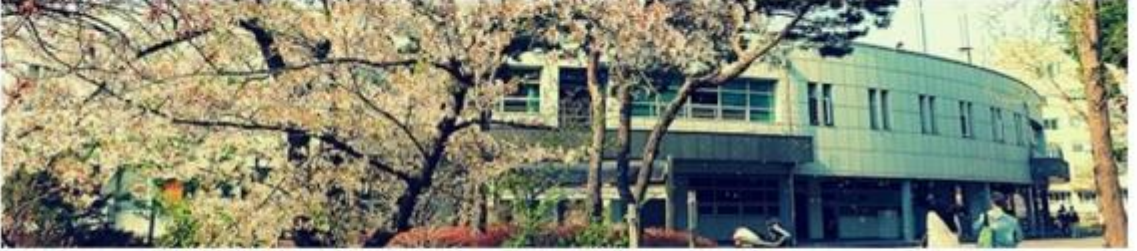

A Home - Academics - The Graduate School - Overview

Konkuk University (KU) offers master's and doctoral degrees in the academic disciplines listed below. KU provides an excellent environment for graduate studies with its capacity as a research-oriented institution and internationally renowned faculty members.

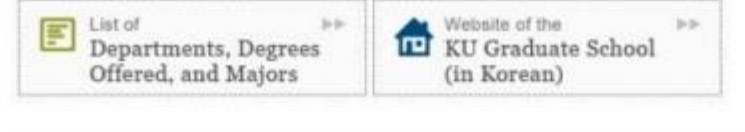

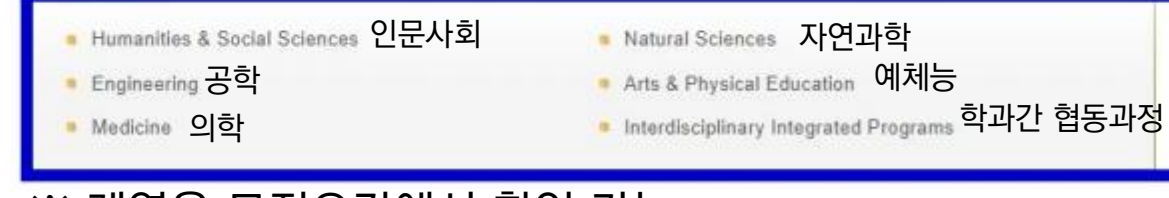

※ 계열은 모집요강에서 확인 가능

## 학과 소개자료 ( 영문 ) 확인 방법

## 4. 지원학과를 선택하시면 학과 영문 소개글을 확인하실 수 있습니다 .

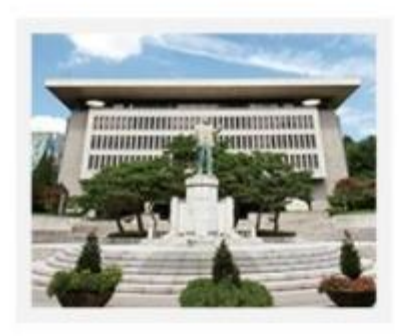

### Humanities & Social Sciences

### Department of Korean Language & Literature

- Department of English Language & Literature
- Department of Japanese Culture & Language
- Department of Chinese Language & Literature
- Department of Philosophy
- Department of History
- Department of Education
- Department of Political Science
- Department of Law
- Department of Public Administration
- Department of Economics
- Department of Business Administration
- Department of Information Technology & Manag
- Department of Management of Technology
- Department of International Trade
- Department of Applied Statistics
- Department of Livestock Management & Market
- Department of Real Estate Science
- Department of Consumer Information Science
- Department of Educational Technology
- Department of Advanced Industry Fusion

(예시) 국어국문학과 지원 시 Department of Korean Language & Literature 클릭

## 학과 소개글

#### Department of Korean Language & Literature

#### Introduction

The Department of Korean Language and Literature at Konkuk University (KU) fosters talented individuals capable of inheriting and creating Korean cultural traditions by adopting an attitude of creative awareness toward the Korean language. Students study and gain an in-depth understanding and knowledge of the Korean language as well as classical and modern literature. For this purpose, we undertake scientific research into the transformation and structure of the Korean language. In addition, we engage in contemplation and critique of classical and modern literature structure of the Korean language in the structure structure as spound in Korean literature. In addition, investigations are made into the ethnic characteristics of Korean literature through an analysis of its interactive relationship with foreign languages and cultures. In order to enable students to stand at the forefront of cultural development and for their own future academic success, we provide wellrounded education by taking full advantages of all characteristics of Korean literature. Moreover, we promote staff specialization and the strengthening of overall research capacity, while expanding the body of our highly qualified teaching staff.

The main educational objective of our department is to gain an understanding of and undertake systematic and specialized research on Korean language and literature. Investigation is made into the universality and identity of Korean ethnic culture through extensive, in-depth discussions and analytical research into the main areas of Korean language and filerature, as well as associated environments and texts. We foster creative leaders in the humanities field who are able to pioneer the construction of an advanced, future-oriented forms of culture by exploring the existing aspects and usefulness of Korean language and literature.

## 학과 수업과목 확인 방법

1. 대학원 홈페이지에 접속하세요 . (<u>http://grad.konkuk.ac.kr/</u>)

2. 학사정보 - 수업 - 종합강의시간표 를 클릭하세요.

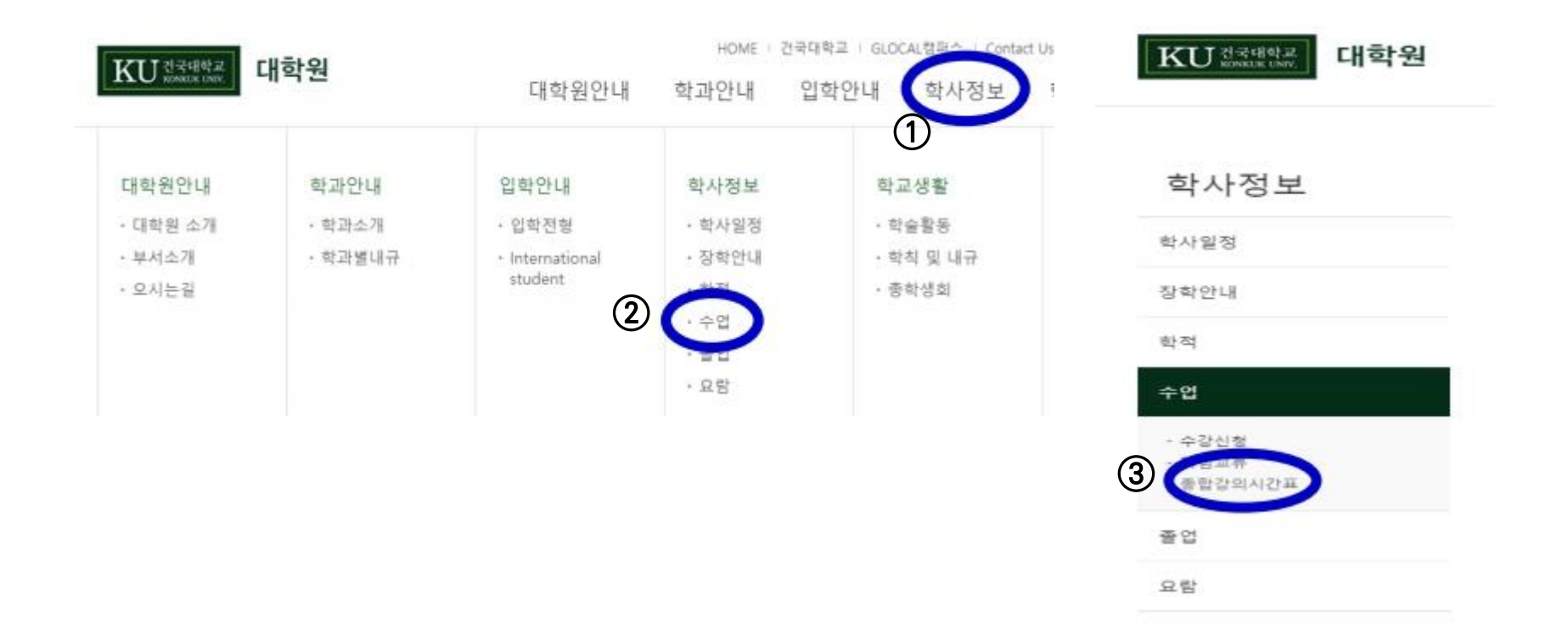

## 3. 종합강의시간표조회 바로가기 를 클릭하세요.

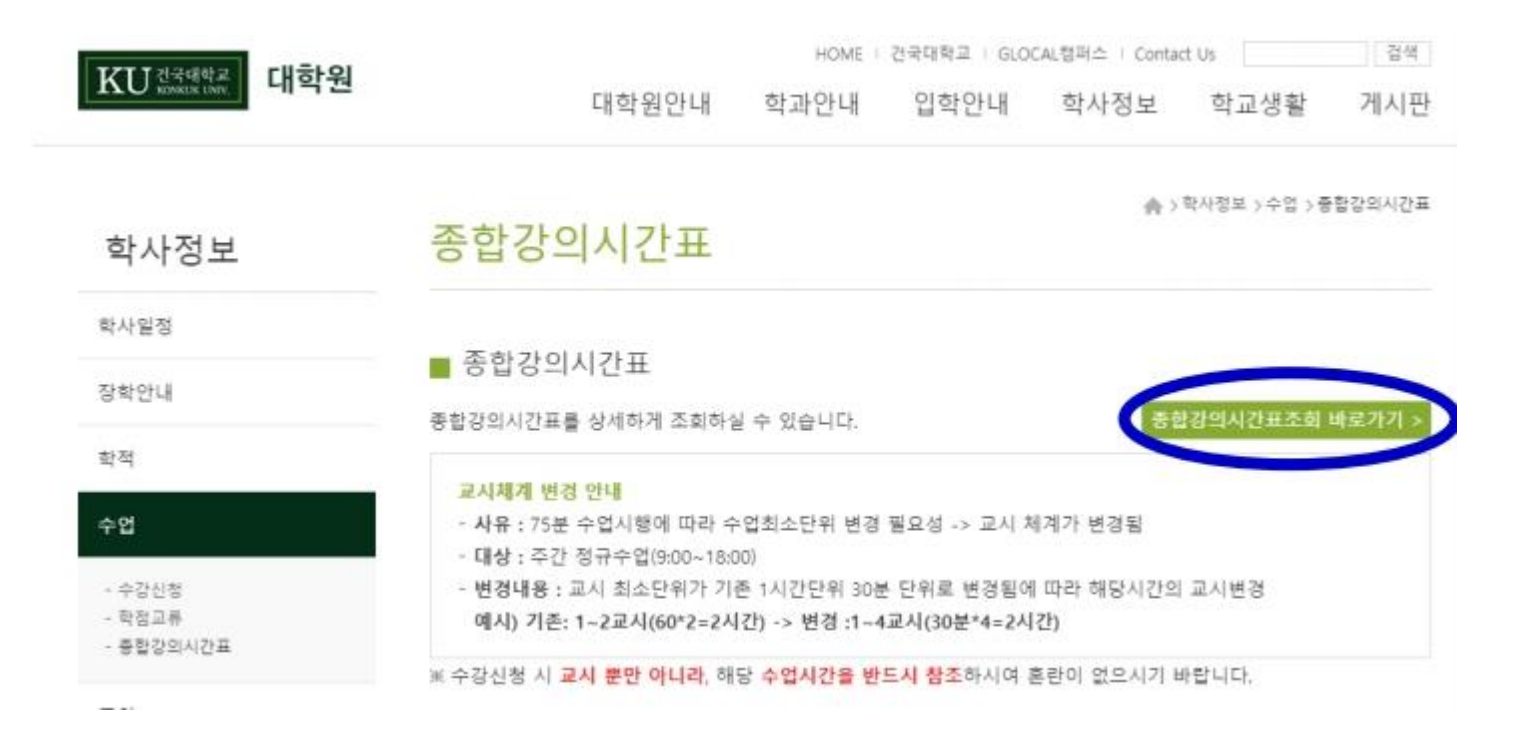

9

## 학과 수업과목 확인 방법

# 대학원, 학과 / 전공, 캠퍼스구분 선택 후 조회 버튼을 누르면 이번 학기 개설된 수강과목을 확인하실 수 있습니다.

\*과목해설 을 클릭하면 한글 / 영어 소개글 조회가 가능합니다 .

|    | 감의년도# 2021 강의학기# 1학기 |          |          | [[1학원x '일     | 대학원* '일반대학원' 선택         |     |     |          |          | 학과/전공 학과 선택 |                     |      |           | 캠퍼스구분 '서울'선택 |       |             |            |         |  |
|----|----------------------|----------|----------|---------------|-------------------------|-----|-----|----------|----------|-------------|---------------------|------|-----------|--------------|-------|-------------|------------|---------|--|
| 종합 | 합강의시간표               | 내역       | 본깅       | 역시간표는 변경될 수 있 | 으니 수강신청(정정)이후 반드        | 사확  | 인하기 | 바람.      |          |             |                     |      |           |              |       |             |            |         |  |
| No | 대학원                  | 이수<br>구분 | 과목<br>번호 | 교과목명          | 교과목영문명                  | 학점  | 시간  | 수강<br>민원 | 제한<br>인원 | 개설학과/전공     | 강의요시/강의실            | 담당교수 | 강의<br>계획사 | 과목하철         | 불어강의  | 20 다.<br>다. | 강태         | 합<br>과목 |  |
| 1  | 일반대학원                | 전공       | 5171     | 국어문법론         | KOREAN GRAMMAR          | 3,0 | 3,0 | 13       | 32       | 국어국문학과      | 월13-18[15:00-18:1   | 고창운  | ۵         |              | ) ← [ | 클릭          | e-러닝(녹화)   |         |  |
| 2  | 일반대학원                | 전공       | 5172     | 국어음운론연구       | STUDIES OF KOREAN PHON  | 3,0 | 3,0 | 4        | 32       | 국어국문학과      | ¢13-18[15:00-18:[   | 김주연  | ٦         |              |       | 이론          | B-러닝(실시간+D | łţ      |  |
| 3  | 일반대학원                | 전공       | 5173     | 설화문학연구        | STUDY ON FOLK TALES     | 3,0 | 3,0 | 9        | 15       | 국어국문학과      | ¢03-08[10:00-13:0   | 신동흔  | Ð         | Ð            |       | 이론          | e-러닝(실시간)  |         |  |
| 4  | 일반대학원                | 전공       | 5174     | 한국대정서법연구      | STUDIES OF KOREAN ORTH  | 3,0 | 3,0 | 21       | 32       | 국어국문학과      | \$H07-12[12:00-15:C | 고창운  |           | D            |       | 이론          | e-러닝(녹화)   |         |  |
| 5  | 일반대학원                | 전공       | 5175     | 현대문학연구방법론     | STUDIES OF METHOD IN LI | 3,0 | 3,0 | 4        | 8        | 국어국문학과      | ¢11-16[14:00-17:0   | 백승무  | Đ         | D            | 0     | 이론          | 8-러닝(실시간+다 | łť      |  |
| 6  | 일반대학원                | 전공       | 5176     | 현대문학특수문제연구    | ADVANCED STUDY OF PRO   | 3,0 | 3,0 | 4        | 8        | 국어국문학과      | 월13-18[15:00-18:[   | 신주진  | D         |              |       | 이론          | B-러닝(실시간+다 | łť      |  |
| 7  | 일반대학원                | 전공       | 5179     | 중세국어음운론       | MIDDLE KOREAN PHOMOLO   | 3,0 | 3,0 | 7        | 32       | 국어국문학과      | ¢02-07[09:30-12:3   | 오재혁  |           | D            |       | 이론          | B-러닝(실시간+D | łţ      |  |
| 8  | 일반대학원                | 전공       | 5181     | 한국대교육개론       | THEORIES OF TEACHING K  | 3,0 | 3,0 | 13       | 32       | 국어국문학과      | ≓01-06[09:00-12:0   | 조용준  |           | D            |       | 이론          | e-러닝(실시간)  | 1       |  |

↑ (예시) 2021 학년도 1 학기 일반대학원 국어국문학과 개설 과목